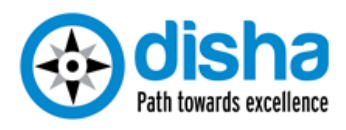

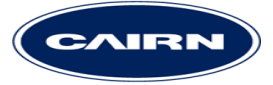

## Smart Source

# **Supplier Manual**

Security Notice: The information contained within this document is **Cairn Business Confidential**. Unauthorized disclosure is prohibited. Failure to observe Cairn policy regarding proprietary information can result in disciplinary action, including dismissal, as well as result in a violation of Cairn proprietary rights and subject you and/or third parties to legal liability.

## **Table of Contents**

| PURPOSE                                       | 2                                                                                                    |
|-----------------------------------------------|----------------------------------------------------------------------------------------------------|
| SCOPE                                         | 2                                                                                                    |
| ACCESSING SMART SOURCE                        | 2                                                                                                    |
| SMART SOURCE HOME PAGE                        | 4                                                                                                    |
| SUBMITTING RESPONSE' FOR EOI/ITT              | 6                                                                                                    |
| RESPONSE SUBMISSION (EOI)                     | 9                                                                                                    |
| RESPONSE SUBMISSION (ITT/RFP)                 | 9                                                                                                    |
| REVISE SUBMITTED RESPONSES                    | . 11                                                                                                    |
| CONTACT BUYER USING 'COMPOSE MESSAGE' UTILITY | . 12                                                                                                    |
| AWARD DECISION AND COMMUNICATION FROM CAIRN   | . 12                                                                                                    |
|                                               | PURPOSESCOPE<br>SCOPE<br>ACCESSING SMART SOURCE<br>SMART SOURCE HOME PAGE<br>SUBMITTING RESPONSE' FOR EOI/ITT<br>RESPONSE SUBMISSION (EOI)<br>RESPONSE SUBMISSION (EOI)<br>RESPONSE SUBMISSION (ITT/RFP)<br>REVISE SUBMITTED RESPONSES<br>CONTACT BUYER USING 'COMPOSE MESSAGE' UTILITY |

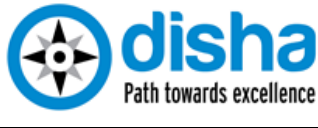

#### 1. PURPOSE

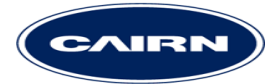

To serve as a step by step guide in creating and submitting response to Expression of Interest (EoI)/ Request for Information (RFI) and Invitation to Tender (ITT)/Request for Proposal (RFP) on Smart Source, Cairn's e-Sourcing platform.

#### 2. SCOPE

Responding to Cairn's EoI/RFI and ITT/RFP

#### 3. ACCESSING SMART SOURCE

#### Supplier Login

To access Smart Source type <u>cairnindia.supplier.ariba.com</u> URL in the browsers address bar:

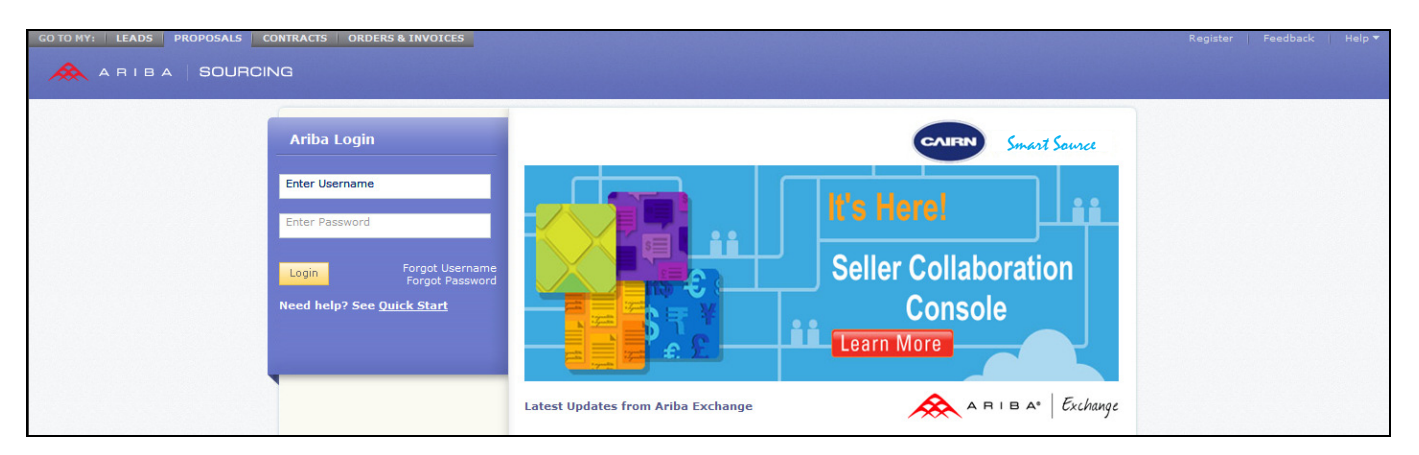

Please note that you must not prefix the address mentioned above with either http or www. Directly type <u>cairnindia.supplier.ariba.com</u> in the address bar and press "Enter"

To access Smart Source you will require a username and a password. In case you have received invitation to Smart Source, please follow the instructions in the mail. You will be required to set your password on first access.

Upon clicking the link given in the email, the Smart Source page will open up in the browser window.

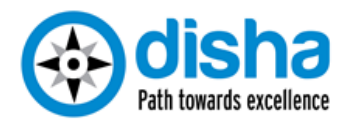

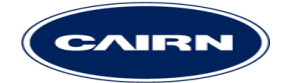

| Welcome, Anoop                                                                                                    | Smart Source           |
|----------------------------------------------------------------------------------------------------|------------------------|
| Welcome to the Ariba Commerce Cloud. Cairn Energy India Private Limited has invited you to a sourcing event. Please complete registration for your account on the Ariba Commerce Cloud prior to accessing the sourcing event.                                                                                                    |                        |
| Please complete your Ariba Commerce Cloud user account registration by clicking Continue. Note: If you click Continue and you already have an existing user account on the Ariba Commerce Cloud, Ariba Discovery or Ariba Network duplicate user account.                                                                                                    | you will be creating a |
|                                                                                                    | Continue               |
| Click tierts it you already have an Anda Commerce Cloud, Anda Discovery or                                                                                                    | Ariba Network account  |
| About Ariba Commerce Cloud                                                                                                    |                        |
| The Ariba Commerce Cloud is your entryway to all your Ariba seller solutions. You now have a single location to manage all of your customer relationships and supplier activities regardless of which Ariba solution your customers are<br>completed the registration, you will be able to:<br>• Respond more adhiciantly to your customer requests<br>• Work more quickly wint your customers in all stapes of workflow approval<br>• Strengthan your relationships with customers using an Ariba Commerce Cloud solution<br>• Respond more additional your relationships with customers using an Ariba Commerce Cloud solution<br>• Respond more additional your relationships with existeners using an Ariba Commerce Cloud solution<br>• Review mending sourcing events for multiple sources with one login<br>• Reply your Ariba Commerce Cloud Profile across Ariba Network. Ariba Discovery, and Ariba Sourcing activities | using. Once you have   |
| Moving to the Ariba Commerce Cloud allows you to log into a single location to manage:                                                                                                    |                        |
| All your Aviba customer relationships     All your event actions, tasks, and transactions     Your proble information     All your registration activities     Your constant on uses definition tartive tasks     Your constant on uses definition tartive tasks                                                                                                    |                        |

Click on the "Continue" button to move to the next page.

| 1 Enter basic company information            |                                                                                                    |
|----------------------------------------------|----------------------------------------------------------------------------------------------------|
| * Indicates a required field<br>Company Name | Test_Organisation_6                                                                                                    |
| Country                                      | India [IND] If your company has more than one office, enter the main office address. You can enter more addresses such as your shipping address, billing address or other addresses later in your company profile. |
| Address                                      | Line 1                                                                                                    |
|                                              | Line 3                                                                                                    |
| City                                         | Gurgaon                                                                                                    |
| State                                        | Haryana                                                                                                    |
| Postal Code                                  | 12345                                                                                                    |
| Commodities                                  | Add Commodities ()                                                                                                    |
| Sales Territories                            | Add Sales Territories ①                                                                                                    |
| Tax ID                                       | Optional Enter your nine-digit Company Tax ID number.                                                                                                    |
| DUNS Number                                  | Optional Enter the nine-digit number issued by Dun & Bradstreet. (1)                                                                                                    |
|                                              |                                                                                                    |

As a first step you are required to enter basic information about your company. All fields marked \* are compulsory. In the next step, you are required to create your username password.

| 2 Enter user account information                                                                                         |                                                                                                    |                                                                                                    |
|----------------------------------------------------------------------------------------------------|----------------------------------------------------------------------------------------------------|----------------------------------------------------------------------------------------------------|
| * Indicates a required field Name                                                                                        | * User2_Test_Organisa( Last Name<br>* [bhatt.devvrat@gmail.com                                                              | Ariba Privacy Statement                                                                                                    |
| Username<br>P <del>ass</del> word                                                                                        | * User1_Test_Organisation6@Test_Organisatio                                                                                 | Must be in email format(e.g john@newco.com) ①                                                                                                    |
| Secret Question                                                                                                    | In what city was your mother born?                                                                                          | In case you forget your password, you can retrieve your password by using your security question. $(I)$                                                                                                    |
| Language                                                                                                    | English                                                                                                    | The language used when Ariba sends you configurable notifications. This is different than your web browser's<br>language setting, which controls the user interface and actions you initiate there. If you are the account<br>administrator, then the preferend language setting also controls the section headings and field labels on purchase<br>orders routed through Email or Fax. |
| By clicking the Submit button you expressly agree and unde<br>Ariba Privacy Statement . You have the right to access and | erstand that your data entered into this system r<br>modify your personal data from within the appli<br>a Privacy Statement | may be transferred outside the European Union or other jurisdiction where you are located, as further described in the<br>cation or by contacting Ariba, Inc., as set forth in such policy.                                                                                                    |
|                                                                                                    |                                                                                                    | Submit Cancel                                                                                                    |

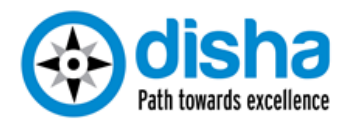

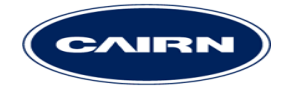

By default your e mail id is your username. In case you want to have a customised username for yourself, please uncheck the field "use my email as my username" field and enter your desired username. Please note that your username must be in the email format i.e. <u>ABCD@XYZ.com</u>, e.g. mark.waugh@timwork.com

Please create a new password (8-16 characters, Alphanumeric) and a secret answer (minimum 5 characters) to the secret question selected. Your password must contain at least one number between the first and the last characters. An example of a correct password is sw1tzerland, since the number 1 is between the first and the last characters. An example of an incorrect password in switzerland1 or 1switzerland, since number 1 is not between the first and the last characters.

Finally, please select your secret question. This question will be used to retrieve your password in case you forget it. The answer to the secret question must have at least 5 characters.

Once you have completed all the steps above, please click on the checkbox before "I have read and agree to the Terms of Use and the Ariba Privacy Statement". To read through the Terms of Use and Ariba Privacy Statement, please click on the hyperlinks for them.

Finally, please click on the yellow button "Submit". Clicking on Submit completes your registration and takes you to the Smart Source home page. Clicking on the "Submit" button takes you to the following screen. Click on the relevant links to know more about the tool; to close the pop up, please click on the "X" at the right hand corner.

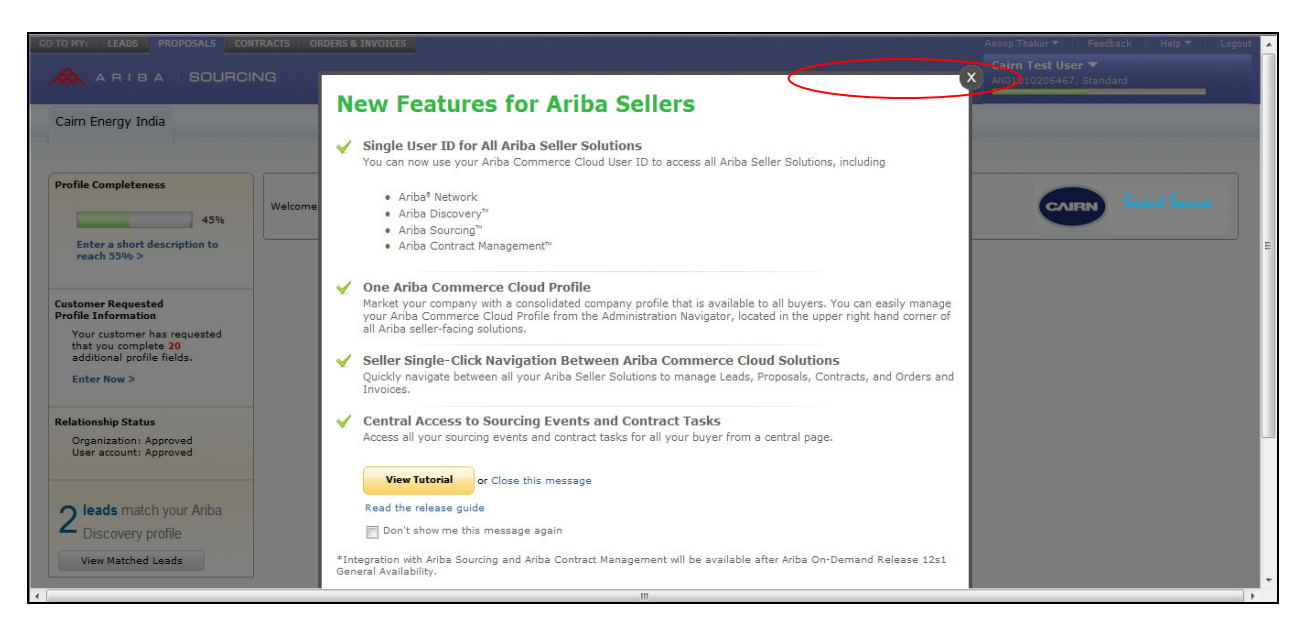

## 4. SMART SOURCE HOME PAGE

Smart Source homepage contains links to the Eols/Tenders to which you have been invited by Cairn India. These would appear in the events section of the homepage.

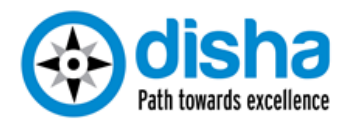

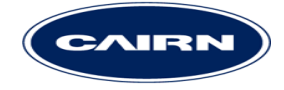

It also contains links to the supplier profile questionnaire set up by Cairn India. Upon reaching the home page suppliers can update their organizational profile. Although this is an optional step, completing profile will allow Cairn to reach out in case of appropriate sourcing requirements. Suppliers are advised to complete their profile at the earliest available opportunity, in order to improve their prospects of being invited to Cairn's tenders.

| ARIBA   SOURC                                                           | ING                   | INVOICES              |            |          |            | Organisa▼ Feedba<br>Test_Organisation_(<br>AN01010465686, Stand | ack   Help ♥<br>5 ♥<br>ard |
|-------------------------------------------------------------------------|-----------------------|-----------------------|------------|----------|------------|-----------------------------------------------------------------|----------------------------|
| Cairn Energy India                                                      |                       |                       |            |          |            |                                                                 |                            |
| Profile Completeness 35%                                                | Welcome to Cairn's St | mart Source platform. |            |          |            | CAIRN                                                           | Smart Sourc                |
| Enter a short description<br>to reach 45% >                             | Events                |                       |            |          |            |                                                                 |                            |
| Customer Requested                                                      | Title                 | ID                    | End Time ↓ |          | Event Type |                                                                 |                            |
| Your customer has requested                                             |                       |                       |            | No items |            |                                                                 |                            |
| additional profile fields.                                              | Tasks                 |                       |            |          |            |                                                                 |                            |
|                                                                         | Name                  | Status                | Begin Date |          | Completion | Alert                                                           |                            |
| Relationship Status<br>Organization: Approved<br>User account: Approved |                       |                       |            | No items |            |                                                                 |                            |
| There are no matched                                                    |                       |                       |            |          |            |                                                                 |                            |
| postings.                                                               |                       |                       |            |          |            |                                                                 |                            |
| County Destines                                                         |                       |                       |            |          |            |                                                                 |                            |

| airn Energy India Requested Profile                                     | Sample Screen                                            |
|-------------------------------------------------------------------------|----------------------------------------------------------|
| ir customer has specifically requested that you complete the following  | ng profile information. When you are done, click Submit. |
|                                                                         |                                                          |
|                                                                         |                                                          |
| Ime                                                                     |                                                          |
| 2.1 Please provide the following information for two con reference      | tacts that would be the point contacts for any future    |
| Value 2.1.1 Key Contact Person (1)                                      |                                                          |
| 2.1.1.1 Contact Name *                                                  |                                                          |
| 2.1.1.2 Designation *                                                   |                                                          |
| 2.1.1.3 Phone Number(with STD/ISD code) *                               |                                                          |
| 2.1.1.4 Mobile Number(With ISD Code) *                                  |                                                          |
| 2.1.1.5 E-mail *                                                        |                                                          |
| 🔻 2.1.2 Key Contact Person (2)                                          |                                                          |
| 2.1.2.1 Contact Name *                                                  |                                                          |
| 2.1.2.2 Designation *                                                   |                                                          |
| 2.1.2.3 Phone Number(with STD/ISD code) *                               |                                                          |
| 2.1.2.4 Mobile Number(With ISD Code)                                    |                                                          |
| 2.1.2.5 E-mail *                                                        |                                                          |
| 2.2 Please list any holding / parent /subsidiary compan<br>applicable): | ies and attach company holding structure (if             |
| 2.2.1 Does your organization have a parent company?                     | Unspecified -                                            |
| 2.2.3 Does your organization have subsidiary companies?                 | Unspecified •                                            |

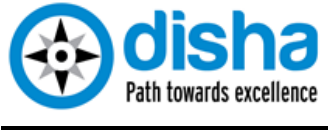

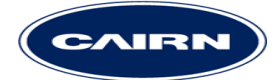

### 5. SUBMITTING RESPONSE' FOR EOI/ITT

In order to submit your response to an Eol or Tender, you must first receive an "Invitation to Participate" from Cairn. The invitation will be extended via an e mail to the e mail address of the registered user from your organisation. You would then need to click on the link provided to access the Eol/Tender.

| ARIBA BIDS                                                                                                    |                                         |
|----------------------------------------------------------------------------------------------------|-----------------------------------------|
|                                                                                                    |                                         |
| Dear                                                                                                    |                                         |
| Your organization is hereby invited in competition with other interested suppliers, to submit your bid for Trai<br>platform.                                                                                                    | ning RFP - 2 through Cairn's Smart Sou  |
| For details, including detailed documents, please follow the instructions below:                                                                                                    |                                         |
| <ol> <li>Access <u>Click Here</u>.</li> <li>Log on using your user name (User1_Test_Organisation@Test_Organisation_6.com) and password.</li> <li>Yever the event details and if you choose to participate in the event, you must Review and Accept the agify ou dark want to respond to this event, please click on the below mentioned link:</li> </ol> | reement.                                |
| UID refer<br>If you have questions about the event, please contact Supplier Training Cell via<br>telephone at or via e-mail at <u>smart source@cairnindia.com</u> .                                                                                                    |                                         |
| Bids are to be submitted through the Smart Source platform by Monday, September 2, 2013 at 10:54 AM, Ir                                                                                                    | ndia Standard Time ("Bid Closing Date") |
| If you are unable to log in because you have forgotten your password please dick on<br>the following link to reset your password. This URL is only valid for 30 days.<br>Citch Here                                                                                                    |                                         |
| NOTE: If clicking the above link does not take you to the password reset screen,<br>copy and paste the URL into your browser's address bar. If the URL spans multiple                                                                                                    |                                         |

Once done, please enter your username along with the password created earlier. Entering an incorrect password more that thrice will lock your account; in such a case please contact the supplier helpdesk to get your password reset. (Please note that the username is also case sensitive.)

| ERS & INVOICES                              |
|---------------------------------------------|
| Ariba Login                                 |
| Enter Username                              |
| Enter Password                              |
| Forgot<br>Login Username<br>Forgot Password |
| Need help? See <u>Quick Start</u>           |
|                                             |

First time users will be prompted to create their password and the process is detailed in the preceding section.

After you have entered your login credentials correctly you would be taken to the Smart Source home page. Please refer to the snapshot of the home screen. You will be able to choose the applicable Eol/Tender from home screen.

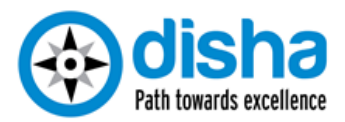

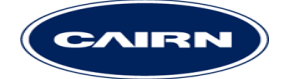

| TO MY: LEADS PROPOSALS                                                                                                    | CONTRACTS ORDERS & INV     | OICES              |              | User1_T            | est_Organisa▼   Feedback   Help ▼   Logout       |
|----------------------------------------------------------------------------------------------------|----------------------------|--------------------|--------------|--------------------|--------------------------------------------------|
| ARIBA   SOURC                                                                                                    | SOURCING                   |                    |              |                    | Test_Organisation_6 ▼<br>AN01010465686, Standard |
| Cairn Energy India                                                                                                    |                            |                    |              |                    |                                                  |
| Customer Requested<br>Profile Information<br>Your customer has requested<br>that you complete 21<br>additional profile fields. | Welcome to Cairn's Smar    | t Source platform. |              |                    | CAIRIN Smart Source                              |
| Enter Now >                                                                                                    | Events                     |                    |              |                    |                                                  |
|                                                                                                    | Title                      |                    | ID           | End Time ↓         | Event Type                                       |
| Relationship Status                                                                                                    | ▼ Status: Open (2)         |                    |              |                    |                                                  |
| User account: Approved                                                                                                    | Test Cust Excel Mcur - 190 | 9                  | Doc207504919 | 9/29/2012 12:47 AM | RFP                                              |
|                                                                                                    | 1000012345 Test            |                    | Doc206740292 | 9/24/2012 5:00 PM  | RFP                                              |
|                                                                                                    | ▼ Status: Pending Sele     | ction (6)          |              |                    |                                                  |
| There are no matched                                                                                                    | RFP Supplier Training RJ   |                    | Doc206956020 | 9/22/2012 4:43 PM  | RFP                                              |
| postings.                                                                                                    | Test Traning Tender - 180  | 9                  | Doc207428767 | 9/21/2012 8:00 PM  | RFP                                              |
|                                                                                                    | RFP                        |                    | Doc206740989 | 9/21/2012 5:00 PM  | RFP                                              |
| Search Postings                                                                                                    | 123345- Pipes and Fittings |                    | Doc206739187 | 9/21/2012 12:00 PM | RFP                                              |
|                                                                                                    | Test 1000025022 Pipes      |                    | Doc207431778 | 9/18/2012 9:24 PM  | RFP                                              |
|                                                                                                    | Test RFP - User Training 1 | 609                | Doc206956003 | 9/16/2012 8:15 AM  | RFP                                              |
|                                                                                                    | Tasks                      |                    |              |                    |                                                  |
|                                                                                                    | Name                       | Status             | Begin Date   | Completion         | Alert                                            |
|                                                                                                    |                            |                    | No item      | 5                  |                                                  |
|                                                                                                    |                            |                    |              |                    |                                                  |

Eol/Tenders that are currently open for you to submit responses will have a status of "Open". Those having "Pending Selection" or "Completed" status are past their due date and closed for bidding.

To download additional supplier guides on usage of Smart Source, please click on the "Help' and then choose "Product Documentation"

| User1_Test_Organisa▼   Feedba              | ack                | Help 🔻                                 | Logout                        |
|--------------------------------------------|--------------------|----------------------------------------|-------------------------------|
| Test_Organisation_<br>AN01010465686, Stand | Proc<br>Con<br>Con | luct Docur<br>tact Suppo<br>tact Admir | mentation<br>ort<br>histrator |
|                                            | Arib               | a Exchang                              | je                            |

Please select the relevant EoI/Tender by clicking on its name. This will take you to the next screenshot.

| GO TO MY: LEADS PROPOSA                         | LS CONTRACTS ORDERS & INVOICES                                                                          |                                                                               | Us                                                                                                    | er1_Test_Organisa▼   Feedback   Help▼   Logout                                            |
|-------------------------------------------------|----------------------------------------------------------------------------------------------------|-------------------------------------------------------------------------------|----------------------------------------------------------------------------------------------------|-------------------------------------------------------------------------------------------|
| ARIBA   SOL                                     | JRCING                                                                                                  |                                                                               |                                                                                                    | Test_Organisation_6 ▼<br>AN01010465686, Standard                                          |
| < Go back to Cairn Energy India                 | a Dashboard                                                                                             |                                                                               |                                                                                                    | Desktop File Sync 🛛 🖾 Notifications 📄 Print                                               |
| Event Details                                   | Doc206740292 - 1000012345 Test                                                                          |                                                                               |                                                                                                    | Time remaining 08:10:22                                                                   |
| Event Messages<br>Download Tutorials            | Review and respond to the prerequisites. Prerequis<br>accept your responses before you can continue wit | ite questions must be answered befor<br>h the event. If you decline the terms | e you can view event content or participate in the even<br>of the prerequisite, you cannot view the event content o | t. Some prerequisites may require the buyer to review and<br>r participate in this event. |
| <ul> <li>I. Review Event<br/>Details</li> </ul> |                                                                                                    | Review Prerequisites                                                          | Decline to Respond) (Print Event Information)                                                                       |                                                                                           |
| 2. <u>Review and Accept</u><br>Prerequisites    | Event Overview and Timing Rules                                                                         |                                                                               |                                                                                                    |                                                                                           |
| 3. Submit Response                              | Owner:                                                                                                  | Mayank Singh Parihar 🚦                                                        | Currency: Indian Rupee                                                                                              |                                                                                           |
|                                                 | Event Type:                                                                                             | RFP                                                                           | Commodity: Cables M_E&I_005                                                                                         |                                                                                           |
|                                                 | Publish time:                                                                                           | 9/17/2012 9:00 PM                                                             |                                                                                                    |                                                                                           |
|                                                 | Due date:                                                                                               | 9/24/2012 5:00 PM                                                             |                                                                                                    |                                                                                           |
|                                                 |                                                                                                    |                                                                               |                                                                                                    |                                                                                           |
|                                                 | © 1996-2012 Ariba,                                                                                      | Inc. All rights reserved. Data Policy                                         | Security Disclosure Terms of Use                                                                                    |                                                                                           |

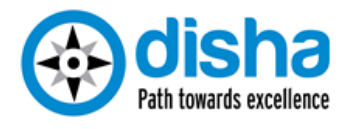

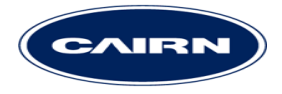

Submission of your response (or Bid) in Smart Source is a three step process for EoI and four step process for a Tender. The steps are available as a "Checklist" at the Top Left Hand menu.

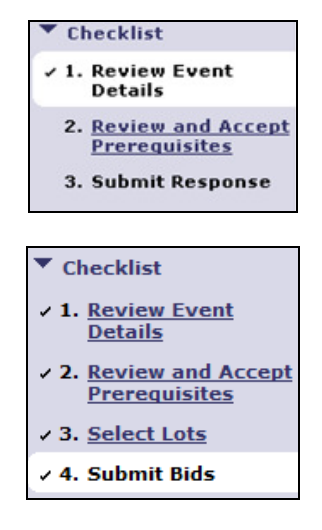

For submitting response in Smart Source project, you will need to first complete steps that are defined in the "Checklist". At any given moment the steps that are completed are marked by a tick mark ( $\sqrt{}$ ). The next incomplete step is displayed by a blinking box. In order to proceed to complete this step, please click on "Yellow" button on the screen (in this case "Review Pre Requisites").

Please click on '**Review Prerequisites**' in order to review and accept (or decline) Bid Agreement or any other term that is mandatory for suppliers to accept. In case you choose to decline any Pre Requisite terms than you cannot submit your bid for the Eol/Tender.

The Bid Agreement can be downloaded and perused in detail offline. You need to accept Bid Agreement to access Eol/Tender contents.

Upon completing the "Review Pre-Requisite" step, you can proceed to "Submit Responses" step in case of an Eol. For a Tender you need to complete the selection of Lots before you can proceed to "Submit Responses".

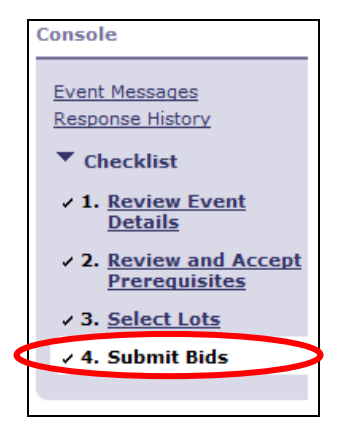

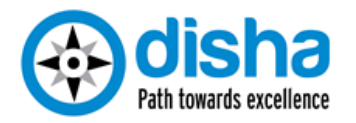

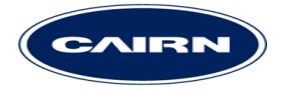

To view and select the Lots available for bidding please click on the yellow button "Select Lots". Once done please select the lots for which you intend to bid by clicking on the checkbox before each lot name. Lots which are mandatory for suppliers will have a dimmed out check box with a tick and are not available for selection. Suppliers will be able to select only those lots for which they have been invited by the Buyer, other lots will not be available for selection.

| Select Lots Select Using Excel              |        |
|---------------------------------------------|--------|
| Lots Available for Bidding                  |        |
| Vame                                        |        |
| ▼ ▼ 4.1 Implementation of IT infra Projects |        |
| 4.1.1 Technical Architect                   |        |
| 4.1.2 DBA                                   |        |
| 4.1.3 Server Architect                      |        |
| 4.1.4 Network Architect                     |        |
| Submit Selected Lots                        |        |
|                                             |        |
|                                             | Cancel |

In case of Tenders involving suppliers from different countries, the buyer may choose to provide the suppliers with an option for selecting their preferred currency. In this case the currency also needs to be selected by the suppliers in the "Select Lots" step, before proceeding to select the relevant lots.

| Event Bidding Currency                      |
|---------------------------------------------|
| Select event bidding currency: Indian Rupee |
| Select Lots Select Using Excel              |

Once selected please click on the yellow button "Submit Selected Lots". This will take you to the next step in the process, which is "Submit Response". In case you need to correct your lot selection, please click on the "Select Lots" option on the checklist, correct your response and then click on "Submit Selected Lots" button.

#### 6. RESPONSE SUBMISSION (EOI)

For all EoIs conducted through Cairn Smart Source, the contact details will be included in the text of the EoI published. In terms of submission the screen layout will be similar to that of an RFP/ITT.

#### 7. RESPONSE SUBMISSION (ITT/RFP)

Please fill in all the mandatory fields indicated by an asterix (\*) to submit Tender response. Partial Tender responses shall not be accepted by the system. You may fill partial RFP and click on '**Save**' to save it for your next login. You can complete your response over multiple login session and continue saving the details.

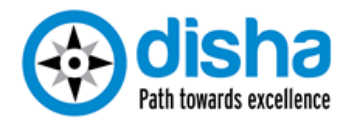

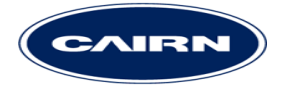

For all questions except attachment type you need to enter your answers by typing your response in the box provided or selecting from the menu provided.

For attachment type questions, please upload the desired attachment from your desktop by clicking on \* <u>Attach a file</u>. In case multiple attachments need to be provided as an answer, please move them into a zip folder and then upload.

For non attachment type questions also the buyer may allow you to attach supporting documents or additional comments. Please click on 🖘 in order to provide additional comments or supporting attachments, wherever applicable.

The Buyer may also provide additional documents in a question as references. To access the reference documents for a question/section please click on **E References** 

Prices in Smart Source need to be submitted in the designated section only. This will be usually be the last section of the ITT. Prices in this section are submitted by entering the prices in the line items. In the following screenshot, the line items are items 5.1 and 5.2.

If the line item has \_\_\_\_\_\_ icon in front of its name (as in 5.1) then you need to submit your prices through excel upload (explained later). If there is no excel icon (as in 5.2) then you just need to type your prices and taxes etc. in the boxes provided.

| V 5 Pricing Response                                    |                     |        | 33,498.92 INR |
|---------------------------------------------------------|---------------------|--------|---------------|
| 5.1 McAfee Network Security Software and Hardware 🕕 ` 🖹 | 6,749.46 INR        | 2 each | 13,498.92 INR |
| 5.2 Laptop Type 1 🗓                                     | * 10,000.00 III INR | 2 each | 20,000.00 INR |
| Tarki                                                   | * 8,908%            |        |               |

For entering your prices for items requiring excel upload please follow the below mentioned steps:

- 1. Click on the **Excel Import** icon on the bottom right hand side of your window.
- 2. Click on Download Content icon to download the excel sheet and save it on your computer.
- 3. The downloaded excel sheet has four tabs: Intend To Respond Instructions Submit Response Instructions Spricing Response Offline Content
- 4. Please click on the 4<sup>th</sup> tab to open the excel sheet and fill up the required cells.
- 5. Once completed please check the totals and save the file.
- 6. Click on the browse button to locate the file on your desktop: Locate the saved Excel file on your computer using the Browse button.

Browse...

- 7. Finally upload the file by clicking on the Upload button to upload the file onSmart Source.
- 8. Your total prices will be displayed against the required line item. Please check the prices and reupload if need be.

Once you have completed the filling up of your Tender/Eol document, please click on Submit Entire Response button at the bottom left hand corner of your response window.

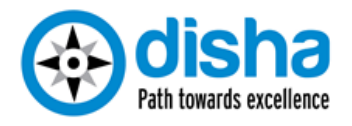

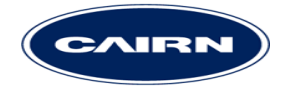

If required, a Cairn India Supplier Training Cell representative will contact you to train you for response submission. It is recommended that you allocate time and complete the training prior to response submission.

| Checklist                                                             | All Content                             |                           |                                                          |  |  |  |  |
|-----------------------------------------------------------------------|-----------------------------------------|---------------------------|----------------------------------------------------------|--|--|--|--|
| 1 Paview Event                                                        | Name †                                  |                           | Price Quantity Extended Price Total Cost                 |  |  |  |  |
| Details                                                               | 1 Cairn Overview                        | Submit this response?     | Ð                                                        |  |  |  |  |
| <ul> <li>2. <u>Review and Accept</u><br/>Prerequisites</li> </ul>     | ▼ 2 Technical Envelope                  | Click OK to submit.       |                                                          |  |  |  |  |
| <ul> <li>3. <u>Select Lots</u></li> <li>4. Submit Response</li> </ul> | 2.1 Financials                          | OK                        | Cancel * Here are my financials                          |  |  |  |  |
|                                                                       |                                         |                           |                                                          |  |  |  |  |
|                                                                       | 2.2 Prior Experience                    |                           | * 5 years                                                |  |  |  |  |
| * Event Contents                                                      | 2.3 Schedule                            |                           | * Attached below                                         |  |  |  |  |
| All Content                                                           | 2.4 HSE                                 |                           | * Attached below                                         |  |  |  |  |
| 2 Technical Envelope                                                  | 2.5 Supporting for Financials           |                           | * Exporting Documents.docx Update file Delete file       |  |  |  |  |
| 3 Commercial Envelope                                                 | ▼ 3 Commercial Envelope                 |                           |                                                          |  |  |  |  |
| 4 Price Envelope                                                      | 3.1 Bid Validity                        |                           | * 2                                                      |  |  |  |  |
| ·                                                                     | 3.2 Firm Prices                         |                           | * 5                                                      |  |  |  |  |
|                                                                       | 3.3 Adherence to conditions of contract |                           | * Yes                                                    |  |  |  |  |
|                                                                       | ▼ 4 Price Envelope                      |                           | 225,000.03 INR 225,000.03 INR                            |  |  |  |  |
|                                                                       | 4.1 Production Liquid Transfer Pump     | s 🛙                       | * 40,000.00 III INR 3 each 120,000.00 INR 120,000.00 INR |  |  |  |  |
|                                                                       | 4.4 Coupling Guard (Non Sparking Ty     | rpe, One for each Pump) 🕄 | * 20,000.00 III INR 3 each 60,000.00 INR 60,000.00 INR   |  |  |  |  |
|                                                                       | 4.5 Mechanical Seal with Accessories    | s (One for each pump) 🚦   | * 10,000.00 INR 3 each 30,000.00 INR 30,000.00 INR       |  |  |  |  |
|                                                                       | 4.6 Mounting and Anchor Bolts (One      | set for each Pump) 🚦      | * 5,000.01 INR 3 each 15,000.03 INR 15,000.03 INR        |  |  |  |  |
|                                                                       |                                         |                           | * indicates required fi                                  |  |  |  |  |

## 8. REVISE SUBMITTED RESPONSES

RFP responses once submitted can be revised by the supplier only if there is time remaining before the event expires. You can note the time remaining in the top right hand side of the Smart Source screen.

| 🖿 Home                                | 🔝 Disc                                                                                                    | over Business Opportunities 🛛 🗷 Notifications 🖨 Print |
|---------------------------------------|----------------------------------------------------------------------------------------------------|-------------------------------------------------------|
| Console                               | ₩ Doc58097266 - Sample RFP (ITT)                                                                                                    | Time remaining 2 days 23:51:08                        |
| Event Messages                        | ✓ Your response has been submitted. Thank you for participating in the event.                                                              |                                                       |
| Response History                      | Revise/Alternative Response                                                                                                    |                                                       |
| ✓ 1. <u>Review Event</u><br>Details   | All Content                                                                                                    |                                                       |
| ✓ 2. Review and Accept                | Name +                                                                                                    |                                                       |
| Prerequisites<br>✓ 3. Submit Response | INVITATION TO TENDER NO: 1000XXXX                                                                                                    | <u>^</u>                                              |
|                                       | 1.1 Please read the attached Instruction to Tenderer's for responding to this tender 🔋 📔 References                                        |                                                       |
| ▼ Event Contents                      | 1.2 Please acknowledge receipt of the referenced "Invitation of Tender" by indicating your discposition towards responding to this tender. | I confirm I will be submitting a tender response      |
| All Content                           | 1.3 Do you agree to the attached Confidentiality Agreement? (Appendix B) 📔 🕑 🕒 🖻 <u>References</u>                                         | Yes                                                   |
| 1 Instruction<br>2 Commercial         | 1.4 Please use the attached format for posting any queries in the attached format by mailing to@ariba.com(Appendix G)                      |                                                       |
| 3 <u>Technical</u>                    | V 2 Commercial                                                                                                    |                                                       |
| 4 <u>Pricing</u>                      | 2.1 Company Name                                                                                                    | ×yz                                                   |
|                                       | 2.2 Number of Years in Operation                                                                                                    | 10                                                    |
|                                       | 2.3 Registered Address                                                                                                    | Burmingham, UK                                        |
|                                       | 2.4 Please review, complete and upload the attached "Form of Tender. (Appendix I)                                                          | Event 1.xls                                           |
|                                       | ▼ 3 Technical                                                                                                    |                                                       |
|                                       | 3.1 Please share profiles of resources which are proposed for this project with retention plans for these resources                        | Event 1.xls                                           |
|                                       | 3.2 What is the mobilization plan of the proposed resources ?                                                                              | Event 1.xls                                           |
|                                       | 3.3 Please share relevant experience of the proposed resources in implementing similar projects                                            | Event 1.xls                                           |
|                                       | 3.4 Please share any previous experience in working with Cairn, its highlights and its challenges.                                         | Event 1.xls                                           |
|                                       |                                                                                                    | ×.                                                    |
|                                       | Compose Message                                                                                                    |                                                       |

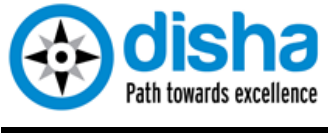

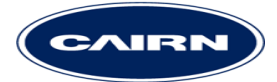

## 9. CONTACT BUYER USING 'COMPOSE MESSAGE' UTILITY

You can contact Cairn in case of queries related to the Eol/Tender.

Within each event an "Event Messages" link is provided in the menu on the left. Clicking on the link will take you to the messages screen.

| Event Details                                                            | Doc58548022 - RFP for screen s  | hot        |                                             |                       |                                        | Pending Selection    |
|--------------------------------------------------------------------------|---------------------------------|------------|---------------------------------------------|-----------------------|----------------------------------------|----------------------|
| Event Messages<br>Response History<br>Download Tutorials<br>Checklist    | Primary                         | Downloa    | ad Content) (Review Prerequisites) (Print E | vent Information) (Re | view Bidding)                          |                      |
| ✓ 1. Review Event                                                        | Commercial                      |            |                                             |                       | (Section 2 of 3) <pre>&lt; Prev.</pre> | <u>Next &gt;&gt;</u> |
| Details                                                                  | Name 🕆                          |            |                                             |                       |                                        |                      |
| <ul> <li>2. <u>Review and Accept</u><br/><u>Prerequisites</u></li> </ul> | ▼ 2 Commercial                  |            |                                             |                       |                                        |                      |
| ✓ 3. Select Lots                                                         | 2.1 Question 1                  |            |                                             |                       |                                        | abcd                 |
| ✓ 4. <u>Submit Response</u>                                              | 2.2 Question 2                  |            |                                             |                       |                                        | abcd                 |
|                                                                          |                                 |            |                                             |                       |                                        | >> Next Section: Pri |
| ▼ Event Contents                                                         | Event Overview and Timing Rules |            |                                             |                       |                                        |                      |
| All Content                                                              |                                 | Owner:     | Accenture 3                                 | Currency:             | US Dollar                              |                      |
| 1 Technical                                                              | Ex.                             | ant Types  | DED                                         | Commoditu             | Rupper M. MECH002                      |                      |
| 2 Commercial                                                             | L                               | ent type.  |                                             | Commonly.             | Pumps M_MECH005                        |                      |
| 3 Price                                                                  | Pub                             | lish time: | 8/15/2012 7:32 PM                           |                       |                                        |                      |
|                                                                          |                                 | Due date:  | 8/15/2012 7:38 PM                           |                       |                                        |                      |

The 'Compose Message' button on the screen allows you to send your message to Cairn.

| ver | nt Messages | - RFP fo   | r screen shot            |                                            |                 | Don                                                                           |
|-----|-------------|------------|--------------------------|--------------------------------------------|-----------------|-------------------------------------------------------------------------------|
|     |             |            |                          |                                            |                 | Pending Select                                                                |
|     |             |            |                          |                                            |                 |                                                                               |
|     | Id          | Replied To | Sent ↓                   | From                                       | Contact Name    | Subject                                                                       |
| 0   | MSG9764954  | No         | 08/15/2012 07:38 PM      | Cairn Energy India - eSourcing Site - TEST | Accenture       | Event RFP for screen shot is no longer accepting responses.                   |
| 0   | MSG9764918  | No         | 08/15/2012 07:35 PM      | Cairn Test Supplier 1                      | test supplier 1 | Response (ID=ID175859213) in event RFP for screen shot has<br>been submitted. |
| 0   | MSG9764902  | No         | 08/15/2012 07:32 PM      | Cairn Energy India - eSourcing Site - TEST | Accenture       | You are invited to participate in event: RFP for screen shot.                 |
| L   | View Reply  | Compose Me | sage Download all attach | ments                                      |                 |                                                                               |
|     |             |            | /                        |                                            |                 |                                                                               |
|     |             |            |                          |                                            |                 |                                                                               |

#### Note:

For all tenders conducted through Cairn Smart Source, the event message board will be the primary means of communication between Cairn & you. All queries and resolution messages will be shared via this functionality. Bid bulletins will also be shared though this medium.

#### 10. AWARD DECISION AND COMMUNICATION FROM CAIRN

The responses submitted vide Smart Source shall be evaluated by Cairn team. If selected for award, the Cairn team shall initiate communication for the same.